## Test/Quiz

**Note:** Before electronic examinations, students must be informed that they may only participate from a desktop PC or notebook. There may be problems submitting files via the app!

Quizzes in Moodle support the self-learning phase of students. Various question types are possible:

- Single and multiple choice questions
- Fill in the blanks
- Drag-and-drop tasks
- Questions that require calculated answers

Students can receive immediate feedback in quiz mode or receive a later evaluation in exam mode.

Quizzes are set up in two steps::

- 1. Quiz setup and configure
- 2. Create and configure quiz questions

## Set up and configure quizzes

- 1. In edit mode: "Add an activity or resource" and add a "Quiz".
- 2. Configure the "Quiz" activity.

Depending on the planned setting (from self-test to e-test), very different settings are possible. The settings for a simple self-learning test are described below; unless otherwise described, the default settings are used.

- Name (mandatory field): Enter name, appears on the course page.
- **Description:** Enter information for students, e.g. what type of test scenario is involved.
- Timing: No changes (without time limit).
- Grade: No changes (best attempt will be scored).
- Layout: No changes (students may move freely between questions).
- **Question behavior:** Formative self-monitoring; Students can have their answers checked immediately and receive feedback on their answers. The questions can be answered multiple times:
- 1. Question behavior: "Interactive with multiple tries"
- 2. Allow redo within an attempt: "Yes, provide the option to try another question"
- 3. Each attempt builds on the last: "Yes"
- Review options: Check all boxes except for "Right answer".
- Overall feedback: After answering all questions, feedback on the test as a whole can be

stored depending on the score achieved.

Save settings with "Save and display". Test questions can then be created.

## Further materials on tests

For more information on configuring test scenarios and details on the available question types, see the general Moodle documentation:

- Guide to Quiz (moodle.org)
- Moodle course room "Tests and their question behavior"
- Question types (moodle.org)
- Random questions (moodle.org)

Moodle support offers workshops on this topic on request, please contact us!

## **Create questions with AI**

Generative AI programs such as ChatGPT can help you design the content of questions and also create an importable file (Aiken or GIFT). A description can be found in the freely available "**Moodle Academy**, course Moodle Teaching with AI.

From: https://lms-wiki.jade-hs.de/ - LMS-Wiki

Permanent link: https://lms-wiki.jade-hs.de/en/moodle/tests/start

Last update: 2024/07/11 17:45

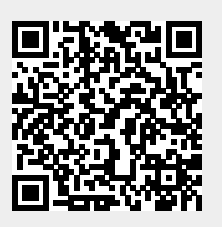